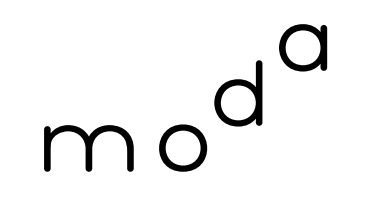

數 位 發 展 部 Ministry of Digital Affairs

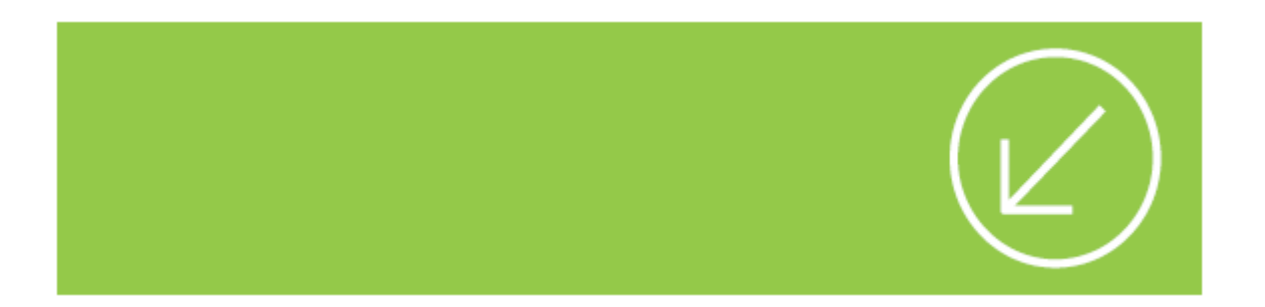

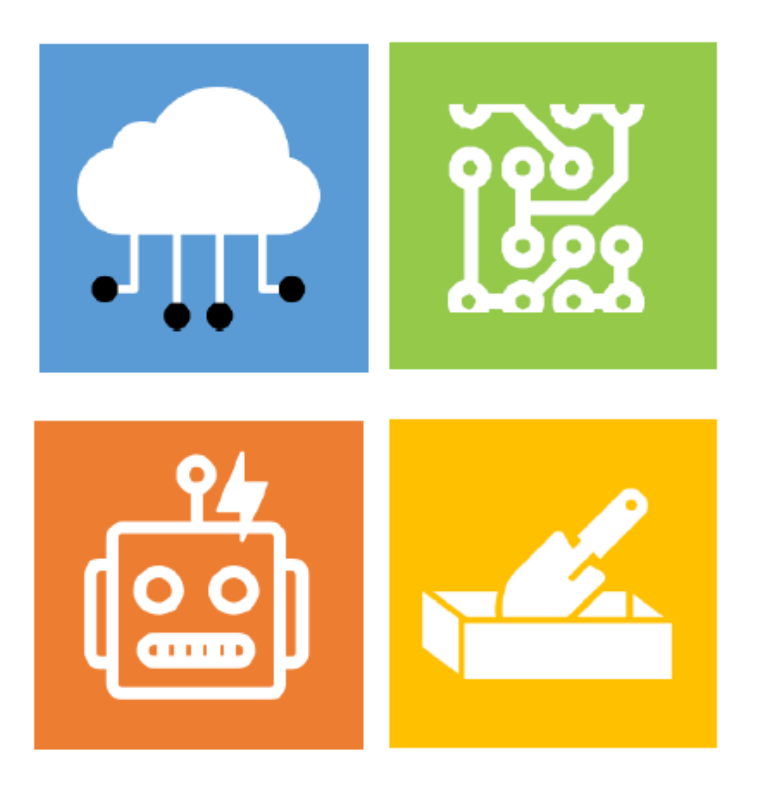

### 個人化資料自主運用 (MyData) 平臺介接申請 說明

數位發展部

# MyData 平臺介接申請說明

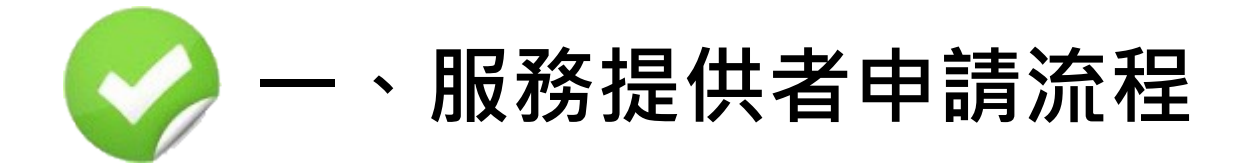

二、資料提供者申請流程

三、線上介接申請流程說明

# 服務介接申請流程說明 (1/3)

「新介接申請者(無帳號)

新介接申請者 (無帳號) 至 MyData 測試區管理後臺 (https:// mydatadev.nat.gov.tw/mydata-backend/signin) 點選「建立帳號」, 並填寫電子信箱 (勿填寫免費信箱),收取**註冊驗證信**。

由註冊驗證信進入MyData系統,填寫機關單位基本資料及申請單內容,填寫 完點選「送出」,若未送出則帳號亦無法使用。送出後進入審核階段,審核階 段中帳號、申請單審核中、審核通過、未通過皆會發送系統通知信。

#### 函送

- 公務機關:申請表經初審後,函送本部審核
- 非公務機關:申請表經初審後,函送目的事業主管機關,由目的事業
   主管機關審核後函送數發部

申請人使用帳號登入後臺並確認服務內容

申請人開始進行服務提供者 (SP) 測試作業

3

4

5

服務介接申請流程說明 (2/3)

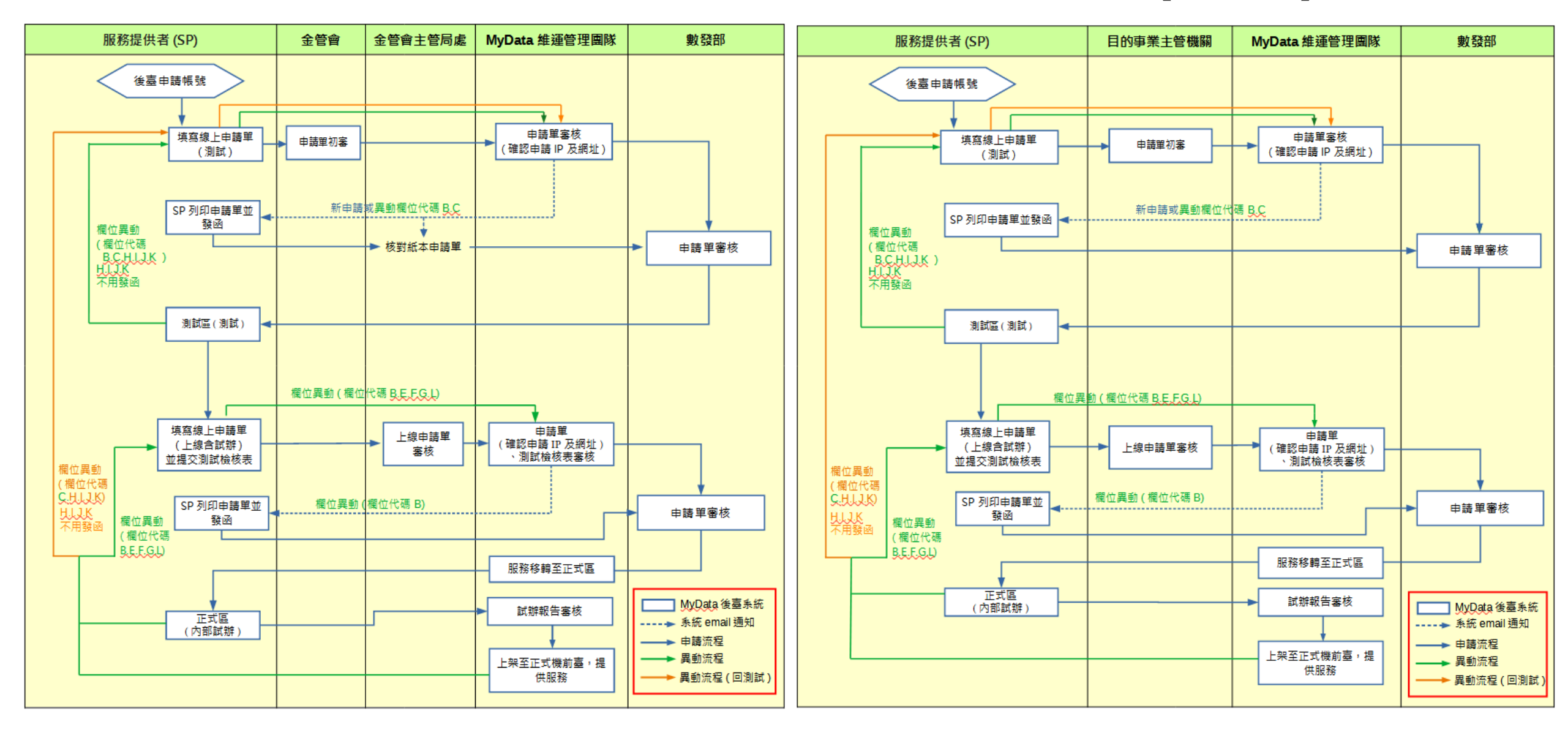

### 服務介接申請流程說明 (2/3)

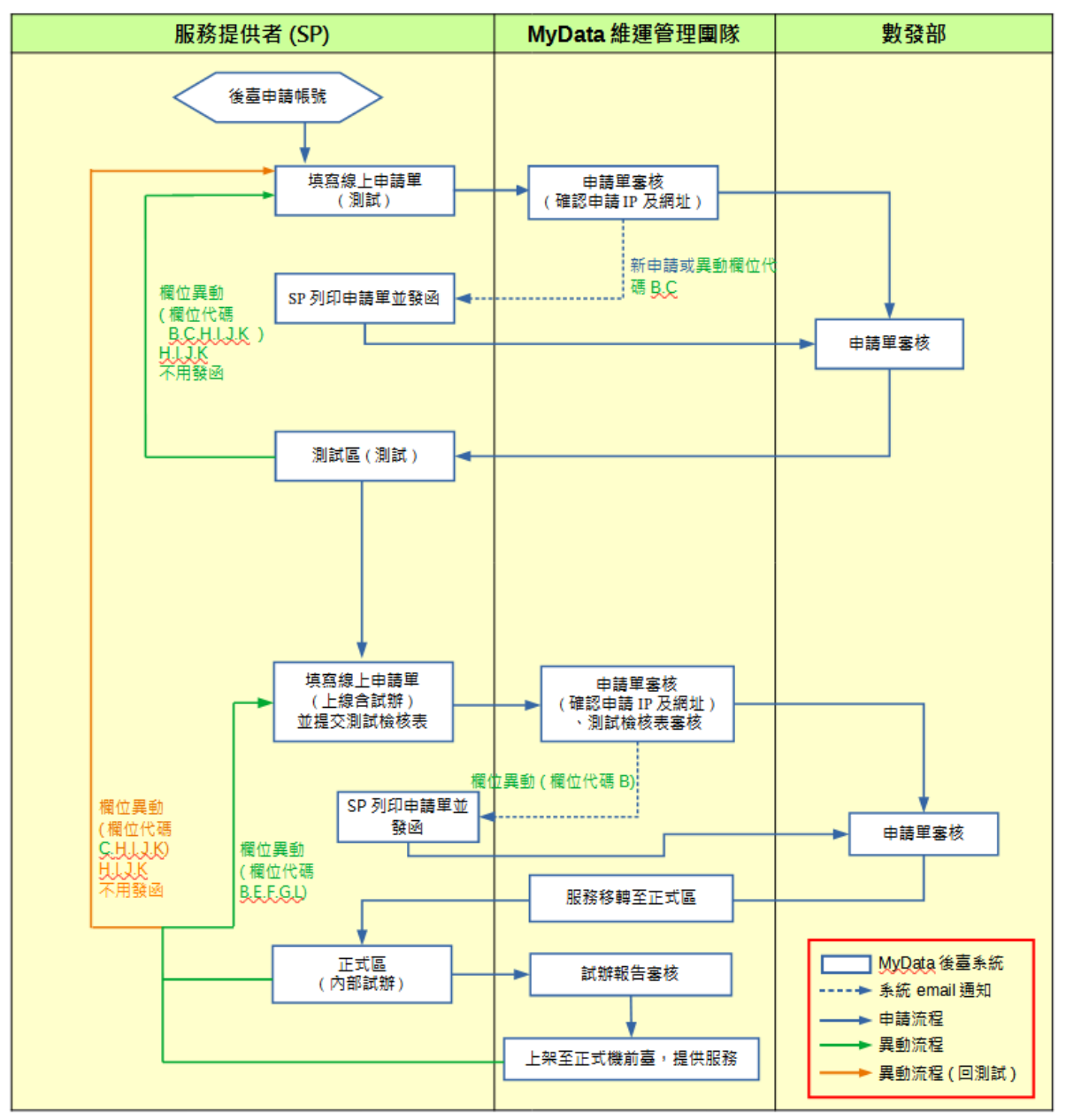

### 服務介接申請流程說明 (3/3)

#### MyData 平臺

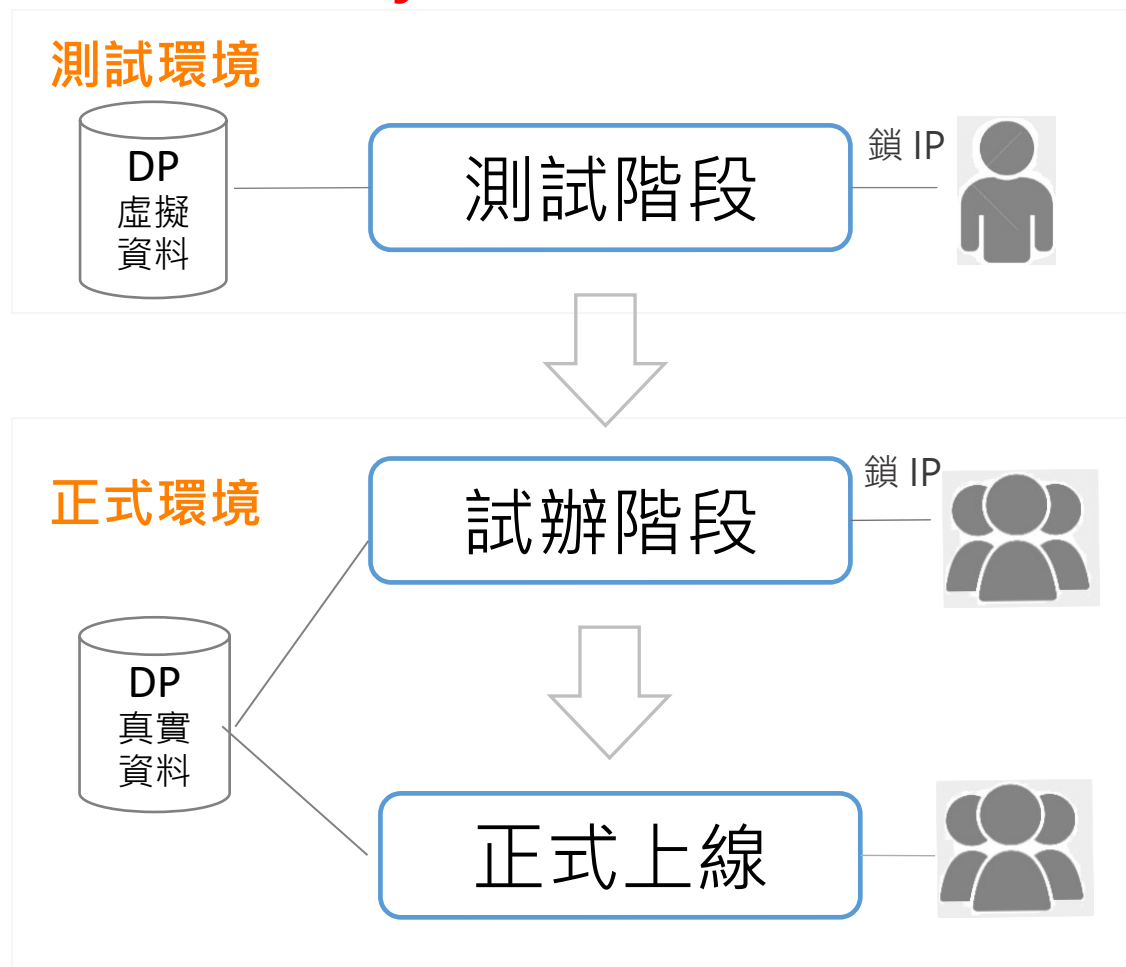

#### 服務提供者

1.開發API程式

2.介接測試環境之虛擬資料3.測試正常,請移至實際對外服務環境後, 提交上線申請單

1.介接正式區之真實資料
2.辦理內部人員試辦(MyData鎖定SP連線網址)
3.試辦完成後,提供試辦報告
1.試辦報告審查通過
2.上架至前端網頁,提供服務

# MyData 平臺介接申請說明

一、服務提供者申請流程

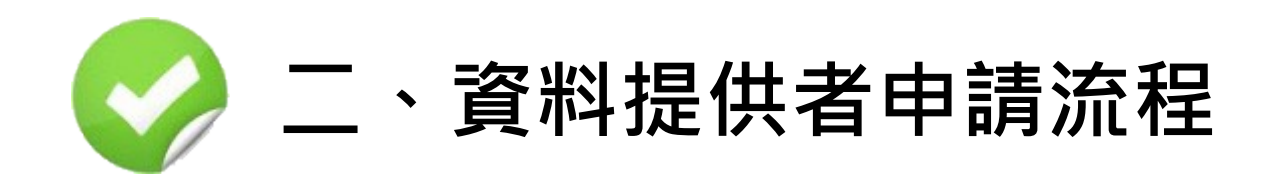

三、線上介接申請流程說明

# 資料介接申請流程說明 (1/3)

#### 新介接申請者(無帳號)

新介接申請者 (無帳號) 至 MyData 測試區管理後臺 (https:// mydatadev.nat.gov.tw/mydata-backend/signin) 點選「建立帳號」, 並填寫電子信箱 (勿填寫免費信箱),收取**註冊驗證信**。

由註冊驗證信進入MyData系統,填寫機關單位基本資料及申請單內容,填寫 完點選「送出」,若未送出則帳號亦無法使用。送出後進入審核階段,審核階 段中帳號、申請單審核中、審核通過、未通過皆會發送系統通知信。

#### 函送

- 公務機關:申請表經初審後,函送本部審核
- 非公務機關:申請表經初審後,函送目的事業主管機關,由目的事業
   主管機關審核後函送數發部

申請人使用帳號登入後臺並確認服務內容

申請人開始進行資料提供者 (DP) 測試作業

8

3

4

5

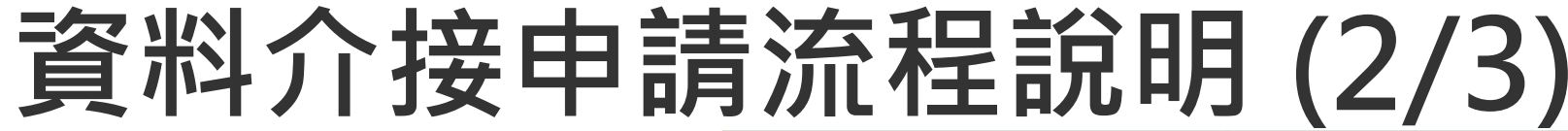

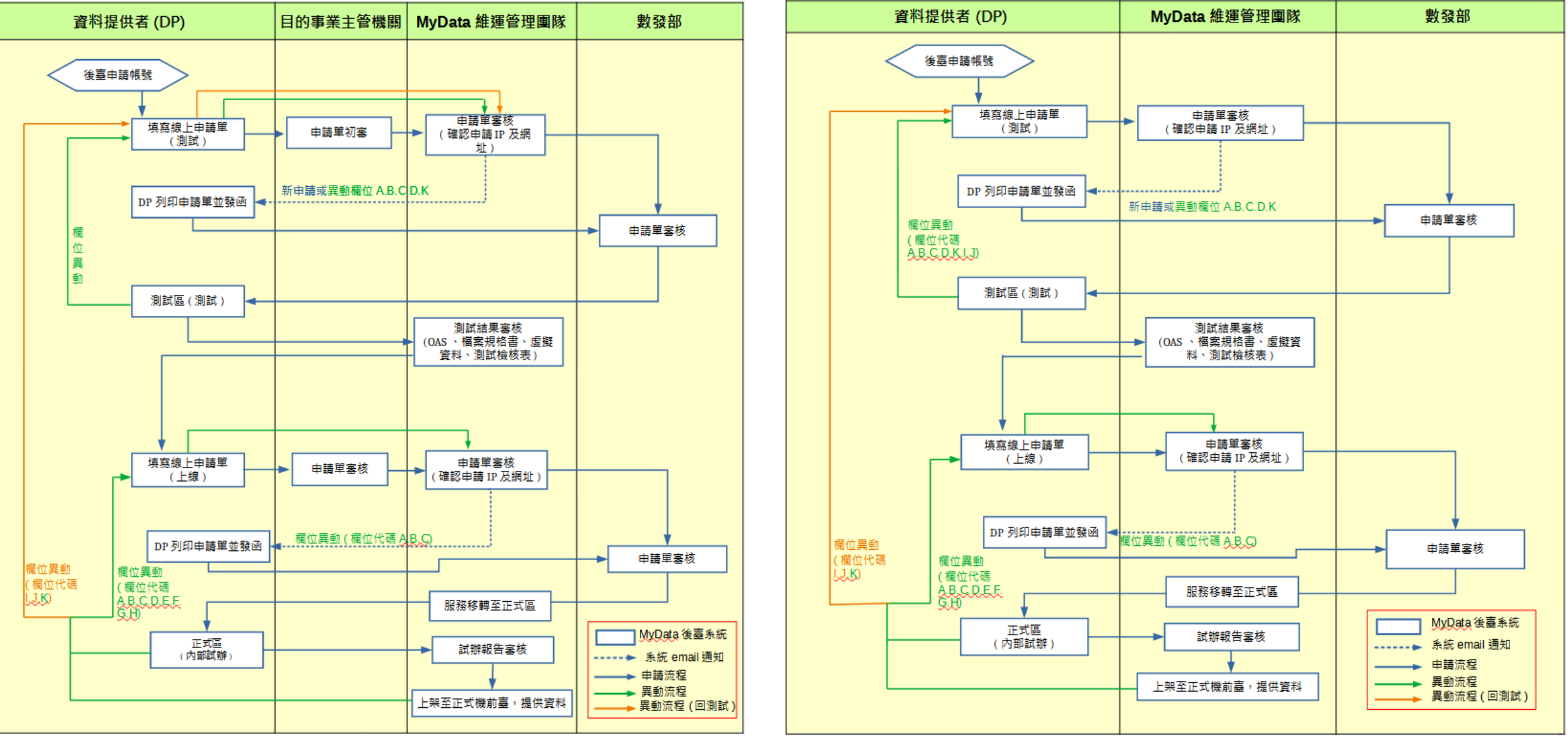

### 資料介接申請流程說明 (3/3)

#### MyData 平臺

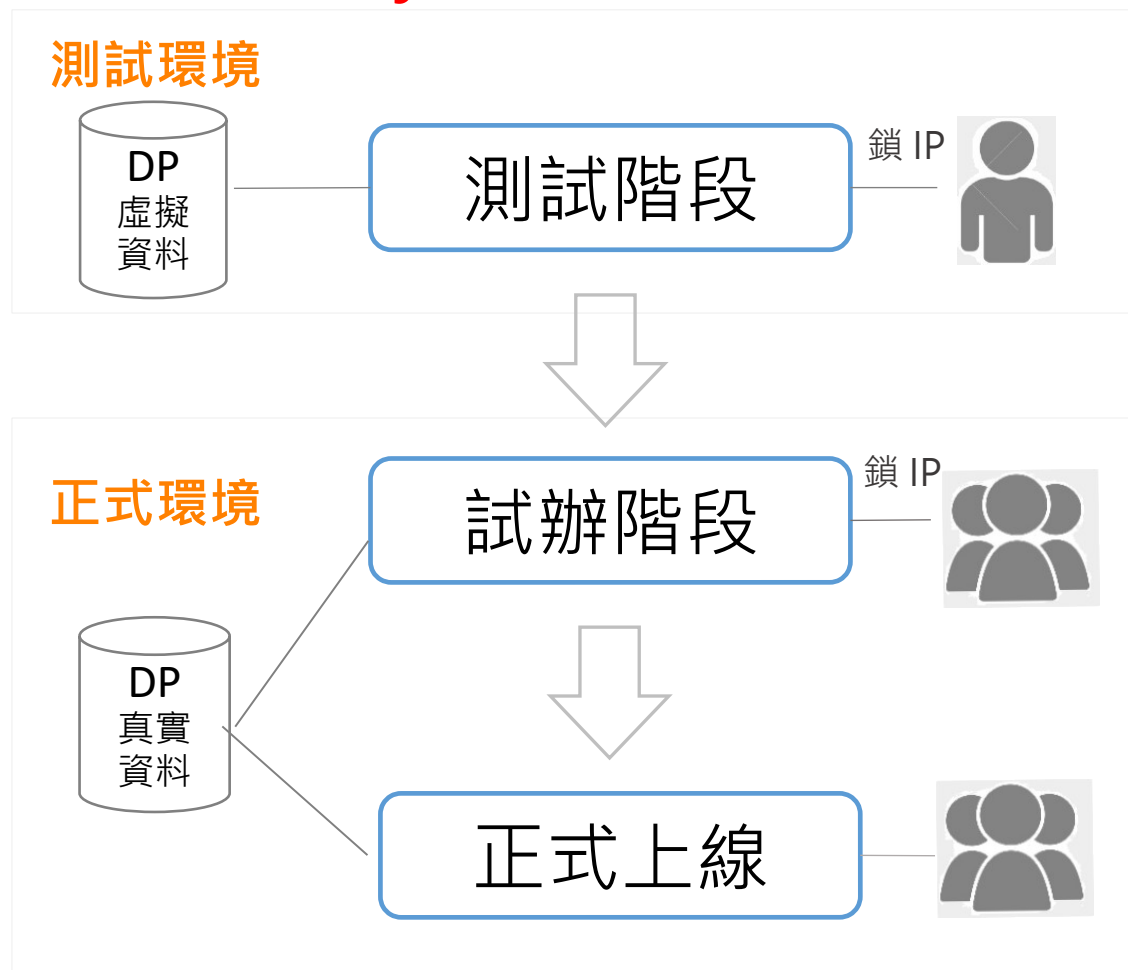

#### 資料提供者

 1.開發API程式
 2.介接測試環境之虛擬資料
 3.測試正常,請API移至實際對外服務環境後, 提交上線申請單

1.介接真實資料
2.辦理內部人員試辦(MyData鎖定DP連線網址)
3.試辦完成後,提供試辦報告
1.試辦報告審查通過
2.上架至前端網頁,提供服務

# MyData 平臺介接申請說明

#### 一、服務提供者申請流程

二、資料提供者申請流程

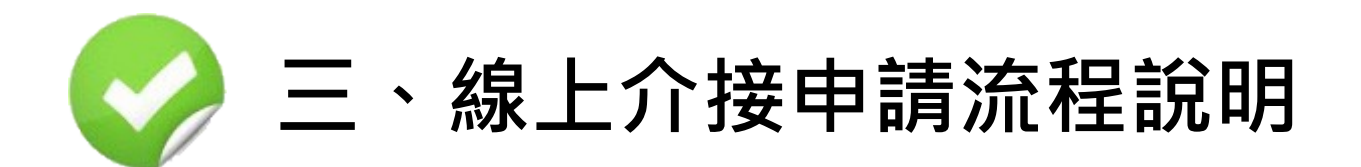

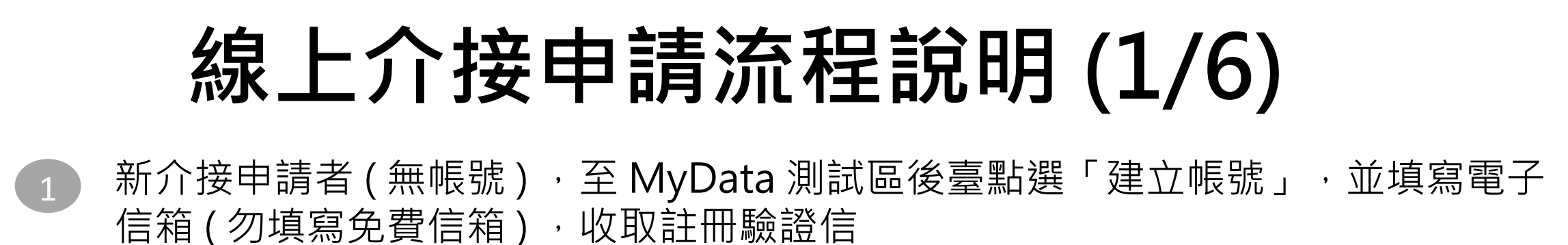

個人化資料自主運用(MyData)平台隱私權保護政策 為確保您的權益,請詳細閱讀本平台隱私權保護政策 MyData管理後臺 四、Cookie運用 Cookle是伺服端為區別使用者喜好,經由瀏覽器寫入使用者硬碟的一些簡短資訊。本平臺會在您瀏覽 器中寫入並續取Cookie,您可以在瀏覽器設定項目中,拒絕Cookie的動行,並不會影單您使用本平要 之服務·上述之Cookie僅會對個別連線者的瀏覽器予以標示,記錄瀏覽器在本平臺內部所瀏覽的網 頁,進行瀏覽人數統計及瀏覽模式分析,做為本平靈改善服務的参考,但不會識別特定當事人 五、本平臺蒐集、處理或利用個資,除有其他法律特定規定外,皆依個人資料保護法規定新 請填寫電子郵件進行驗證 ☆、自我資料安全保護措施 請妥善保管您個人資料,切勿將個人資料提供給任何第三人,以保障您的權益,若您是與他人共享電 腦或使用公共電腦,使用完畢請務必記得登出帳號,並關閉瀏覽器視案。 請寫機關構信箱 +、隱私權保護政策修訂 本隱私權保護政策條款如有條訂,將公告於本平臺,請您隨時注意條訂之公告訊息,若您對於條訂內 RATYW 容者表示反對單任何意思,讓利用本平要諮詢服務信箱 mydata@mod v.tw.勘整我們,如未經表示 反對仍繼續使用本平臺,則視為您已開讀、瞭解並同意接受修訂內容 新聞命語初 勿使用免費信箱:Gmail, Yahoo, Hotmail 等 請務必閱讀完畢上述服務條款與隱私權保護政策內容,並勾選同意 ☑ 我已了解並同意 建立帳號 線上申請單入口網頁

【個人化資料自主運用(MyData)平臺】後臺帳號註冊驗證信(系統信件) 🦛 歐年 🗷

MyData平臺系統通知 <mydata\_system@moda.gov.tw> 寄給 ▼ 応好, 這封信是由個人化資料自主運用(MyData)平臺所寄送的後臺帳就註冊驗證值。 您收到這封信件,是因為您在個人化資料自主運用(MyData)平臺註冊了後臺帳號。 幅號較勳說明 您是個人化資料自主運用(MyData)平臺的後臺使用着,我們需要對您的電子部件位址的有效性進行驗證,以避免加恐信件或電子部件位址被濫用。 \*.您只需於 10分鐘內點擊下面的連結即可較動您的帳號,若超過 10分鐘內未點擊較動連結,該連結將自動失效:<u>較動連結</u> 此為系統信件,讓勿回信。

如有任何疑問,請洽客服電話:0800-009-868,或寄信至客服信箱:<u>mydata@moda.gov.tw</u>。

#### MyData 測試區管理後臺網址: https://mydatadev.nat.gov.tw/mydata-backend/signin 12

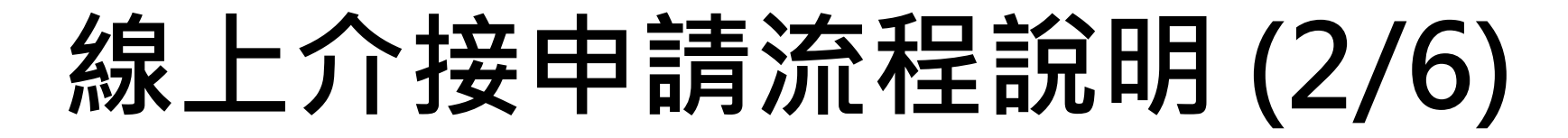

2 由註冊驗證信連結進入此頁面,填寫機關單位基本資料

| . * |
|-----|
|     |
|     |
|     |
|     |
|     |
|     |
|     |
|     |
|     |
|     |
|     |
|     |
|     |

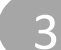

#### 3-1. 選擇申請類型: 資料提供者申請單、服務提供者申請單、臨櫃服務申請單

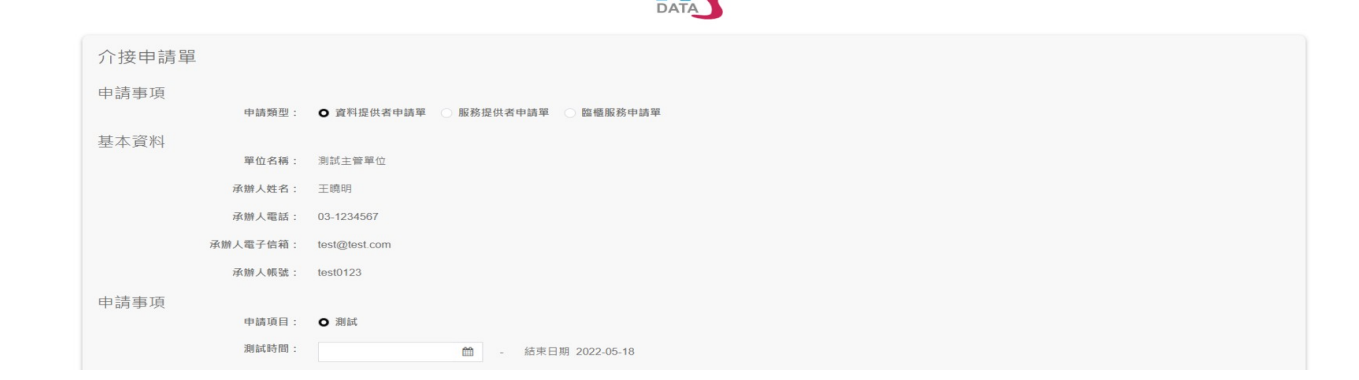

# 線上介接申請流程說明 (3/6)

3 3-2.填寫申請單內容,填寫完成按「送出」, 若未送出,則帳號申請也無法成立。

4 帳號、申請單審核中、審核通過、未通過, 皆會發送系統信通知

【個人化資料自主運用(MyData)平臺】後臺帳號審核通過(系統信件) Σ №#厘×

MyData平臺系統通知 <mydata\_system@moda.gov.tw> 寄給 ▼

您好,您的帳號申請已通過,請登入<u>測試區後臺</u>,確認是否可正常登入,謝謝。

此為系統信件,請勿回信。 如有任何疑問,請洽客服電話:0800-009-868,或寄信至客服信箱:<u>mydata@moda.gov.tw</u>。

MyData平臺系統通知 <mydata\_system@moda.gov.tw> 寄給 ▼

...

-

您好,目前您的申請單正由維運團隊審核中,請您耐心等候通知,謝謝。

此為系統信件,請勿回信。 如有任何疑問,請洽客服電話:0800-009-868,或寄信至客服信箱:<u>mydata@moda.gov.tw</u>。

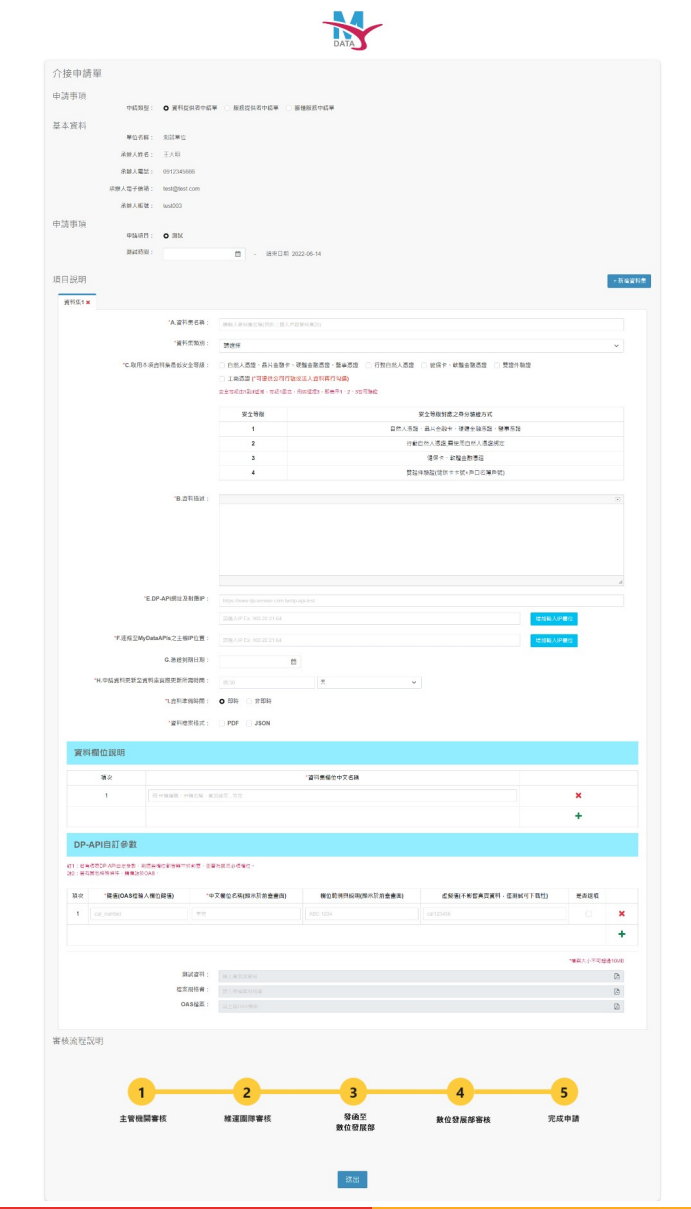

### 線上介接申請流程說明 (4/6)

5-1. 測試時間為三個月,到期後系統將自動下架資料集/服務
 5-2. 可進行一次延長測試申請,無須發函,「延長測試」按鈕將於測試時間到期前一週出現於資料集/服務編輯頁最下方
 5-3. 填寫延長測試時間,一樣為期三個月,送出進行審核

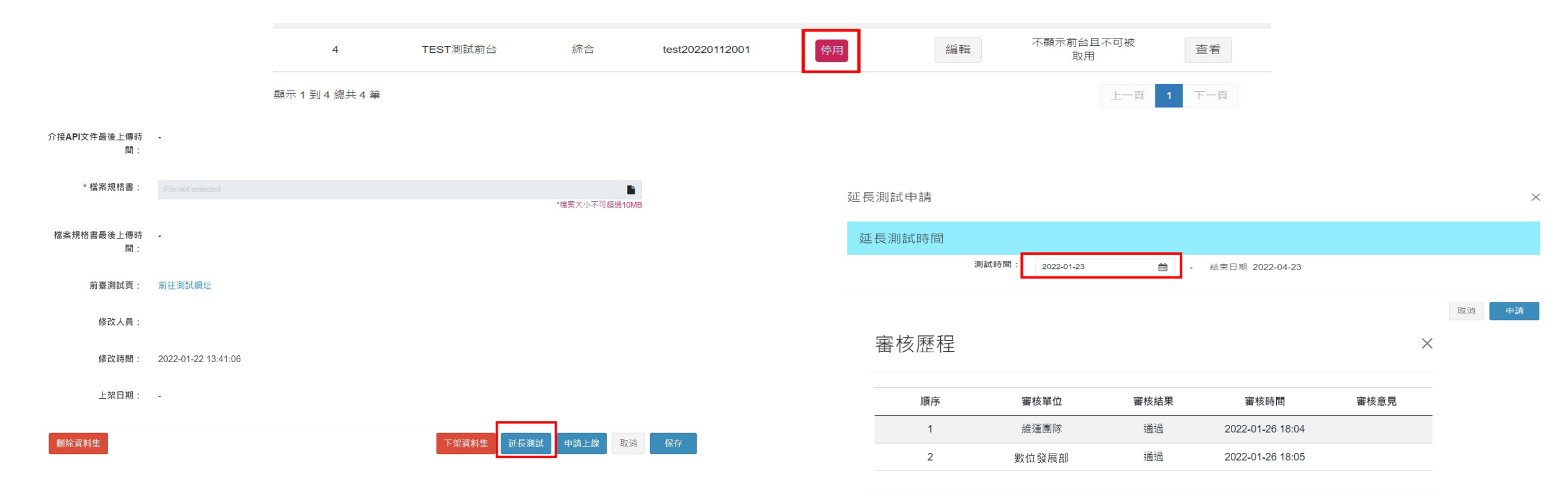

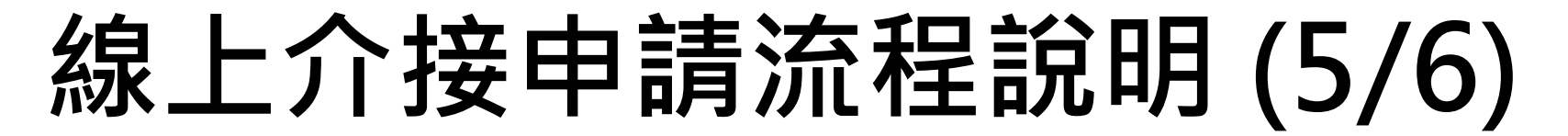

6-1. 測試完成後,若要申請上線,須進入資料集/服務編輯頁面,點選下方「申請上線」按鈕

6-2.填寫預估上線日期、正式網址、IP,並上傳測試檢核表,送出後進行審核,系統 將於維運團隊審核後發信通知單位發函至數位發展部,數位發展部審核通過後,系統 會發信通知至正式區試辦

| 資料集列表         |              |            | <u> </u>     | V H2V    | 1.1 |             | 新增資料                 | 科集   | a1 | 其他資訊                         |                                                            |                    |
|---------------|--------------|------------|--------------|----------|-----|-------------|----------------------|------|----|------------------------------|------------------------------------------------------------|--------------------|
|               |              |            |              |          |     |             |                      |      |    | * resource id :              | API.TM12KLkB8o                                             |                    |
| 資料提供列表        |              |            |              |          |     |             |                      |      |    | resource secret :            | lxLRIhDcR59kp2SG                                           |                    |
| 授尋:           |              |            |              |          |     |             | 顯示 10 1              | WE . |    | * 測試資料:                      |                                                            | *総憲大小本可認識10MB      |
| 頂次            | 機關(權)名稱      | 58 Sul     | 資料集名編        | 37 ML    | 細竹  | 顯示前台        | 太 <b>7 K自 </b> 4在 2十 |      |    | * 介培API文件 ·                  |                                                            |                    |
| 1             | 國家圖書館        | 財稅金融       | 測試測試0210     | 憑證到期,停權中 | 编輯  | 不顯示前台且不可被取用 | 查看                   |      |    | (符合OAS規範)                    |                                                            | ■<br>*檔案大小不可超過10MB |
| 2             | 國家圖書館        | 戶役政        | test0214     | 未啟用輪詢    | 編輯  | 不顯示前台且不可被取用 | 查看                   |      |    | 介接API文件最後上傳時<br>間:           | -                                                          |                    |
| 3             | 國家圖書館        | 交通         | 0908更改內容測試   | 憑證到期,停權中 | 編輯  | 不顯示前台且不可被取用 | 查看                   |      |    | * 檔案規格書:                     |                                                            | *檔案大小不可超過10MB      |
| 4             | 國家圖書館        | 健保         | 測試測試01011313 | 憑證到期,停權中 | 編輯  | 不顯示前台且不可被取用 | 查看                   |      |    | 檔案規格書最後上傳時<br>間:             | -                                                          |                    |
| 5             | 國家圖書館        | 財稅金融       | jenny        | 未設用輪詢    | 編輯  | 不顯示前台且不可被取用 | 查看                   |      |    | 前臺測試頁:                       | 即行主调制和利用社                                                  |                    |
| 顯示1到5總共5筆     |              |            |              |          |     | 上一页         | 1 下一頁                |      |    | 修改人員:                        |                                                            |                    |
| 目詰            |              |            |              |          |     |             |                      | ;    | ×  | 修改時間:                        |                                                            |                    |
| P/3           |              |            |              |          |     |             |                      |      |    | 上架日期:                        |                                                            |                    |
| 辑環境參數         |              |            |              |          |     |             |                      |      |    | 刪除資料集                        |                                                            | 下架資料集 申請上線 取消      |
| * 預估上線日期:     | 2022-03-14   | Ê          |              |          |     |             |                      |      |    |                              |                                                            |                    |
|               | 請於預計上線日前一號   | 週提供試辦報告。   |              |          |     |             |                      |      |    | 【個人化資                        | 資料自主運用(MyData)平臺】申請試辦                                      | 審核通過通知(系統          |
| DP-API網址及對應I  |              |            |              |          |     |             |                      |      |    |                              |                                                            |                    |
| P :           |              |            |              |          |     |             |                      |      |    | MyData平臺系統                   | 通知 <mydata_system@moda.gov.tw></mydata_system@moda.gov.tw> |                    |
|               | 請輸入IP Ex: 16 | 3.22.21.64 |              |          |     |             | 增加輸入                 | IP欄位 |    | 奇加 ▼<br>你好,你口前提出             | 【4040214】 中持领她已变妆泽海,持女工书摊用松衬她,她她                           |                    |
| 連線至MyDataAPIs |              | 3.22.21.64 |              |          |     |             | 增加輸入                 | IP欄位 |    | 运来了 <sup>,</sup> 124 口 和1 推出 | [lestoz14] 中時前期一番1%短短,時主正式1%開始前期,前的                        | •                  |
| 之主機IP位置:      |              |            |              |          |     |             |                      |      |    | 此為系統信件,請<br>如有任何疑問,請         | 勿回指。<br>洽客服電話:0800-009-868,或寄信至客服信箱: <u>mydata@mo</u>      | da.gov.tw •        |
| * 測試檢核表:      |              |            |              |          |     |             |                      |      |    |                              |                                                            |                    |
|               |              |            |              |          |     |             | -                    |      |    |                              |                                                            |                    |
|               |              |            |              |          |     |             | HIT 2346             | 由纯   |    |                              |                                                            |                    |
|               |              |            |              |          |     |             | 以7月                  | 中前   |    |                              |                                                            |                    |

#### 線上介接申請流程說明 (6/6) 7-1. 完成試辦後,請至正式區的資料審核點選「詳細資料」 7-2. 點選最下方「試辦完成」按鈕 7-3. 上傳試辦報告後,點選「申請」,進行審核,通過後將依照上線日期上架

| 坦森:         |          |                |       |      |            |      |          | 顾示 10 |
|-------------|----------|----------------|-------|------|------------|------|----------|-------|
| 項次          | 申請人      | 單號             | 申請機關  | 申請項目 | 申請日期       | 申請資料 | 申請狀態     | 申請單列印 |
| 1           | jenny    | A1110214001-1  | 國家圖書館 | 資料   | 2022-02-14 | 詳細資料 | 審核通過     |       |
| 2           | jennyj   | B1110211001-2  | 國家圖書館 | 服務   | 2022-02-11 | 詳細資料 | 審核中      | ₽     |
| 3           | jenny    | B1110211001-1  | 國家圖書館 | 服務   | 2022-02-11 | 詳細資料 | 審核通過     |       |
| 4           | jennyj   | A1110113009-13 | 國家圖書館 | 資料   | 2022-02-11 | 詳細資料 | 審核通過     |       |
| 5           | jennyj   | A1110113009-12 | 國家圖書館 | 資料   | 2022-02-11 | 詳細資料 | 審核通過     |       |
| 6           | jennyj   | A1110211001    | 國家圖書館 | 資料   | 2022-02-11 | 詳細資料 | 審核中      |       |
| 7           | jennyj   | A1110113009-11 | 國家圖書館 | 資料   | 2022-01-14 | 詳細資料 | 審核中      |       |
| 8           | jennyj   | A1110113009-10 | 國家圖書館 | 資料   | 2022-01-14 | 詳細資料 | 審核通過     |       |
| 9           | jennyj   | A1110113009-9  | 國家圖書館 | 資料   | 2022-01-14 | 詳細資料 | 審核通過     |       |
| 10          | jennyj   | A1110113009-8  | 國家圖書館 | 資料   | 2022-01-14 | 詳細資料 | 審核通過     |       |
| 線申請<br>E式環境 | 參數       |                |       |      |            |      |          | 3     |
| 试辦報告:       | File not |                |       |      |            |      | <b>L</b> | ]     |

|      | 場次               |                   | *資                 | 料集欄位中文名稱             |                          |                                          |         |     |      |   |  |
|------|------------------|-------------------|--------------------|----------------------|--------------------------|------------------------------------------|---------|-----|------|---|--|
| 資料審核 | 1                | test0214          |                    |                      |                          | ×                                        |         |     |      |   |  |
| 資料審核 | +                |                   |                    |                      |                          |                                          |         |     |      |   |  |
| 授尊:  | DP-AP            | 自訂參數              |                    |                      |                          | 顧示 10 筆                                  |         |     |      |   |  |
| 項次   | 註1:若有填寫D         | P-API自定參數         |                    | 請資料                  | 申請狀態                     | 申請單列印                                    |         |     |      |   |  |
| 1    | 註2:若有其他特         | 序殊條件,請備1          | 主於OAS。             |                      | 細資料                      | 審核通過                                     |         |     |      |   |  |
| 2    | 項 *鍵值(C<br>次 入欄( | AS檔輸 *中<br>立鍵值) テ | 文欄位名稱(顯<br>示於前臺畫面) | 欄位範例與說明(顯<br>示於前臺畫面) | 虛擬值(不影響真實資<br>料,僅測試可下載性) | 是否<br>選填                                 |         | 細資料 | 審核中  | ₽ |  |
| 3    | 1 test021        | 4 te              | st0214             |                      |                          |                                          | ×       | 細資料 | 審核通過 |   |  |
| 4    |                  |                   |                    |                      |                          |                                          | +       | 細資料 | 審核通過 |   |  |
| 5    |                  |                   |                    |                      | *#**                     | 小本可控制1                                   | OMB     | 細資料 | 審核通過 |   |  |
| 6    |                  | 測試資料:             |                    |                      | 備未入                      | () (P) (P) (P) (P) (P) (P) (P) (P) (P) ( |         | 細資料 | 審核中  |   |  |
| 7    | 2                | 檔案規格書: 請上傳檔案規格書   |                    |                      |                          | ß                                        |         | 細資料 | 審核中  |   |  |
| 8    |                  | OAS檔案:            | AS檔案: 請上傳OAS檔案     |                      |                          |                                          | Þ       |     | 審核通過 |   |  |
| 9    |                  |                   |                    |                      | 和子 \$10 SEC 50           | 48-20                                    | 100-100 | 細資料 | 審核通過 |   |  |
| 10   |                  |                   |                    |                      | an hit year              | PPLX                                     | MILLE   | 田資料 | 審核通過 |   |  |

【個人化資料自主運用(MyData)平臺】【正式區】申請單審核通過(系統信件) 🥦 🔤 🖉

MyData平臺系統通知 <mydata\_system@moda.gov.tw>

寄給 ▼

您好,目前您的申請單已審核通過,【test0214】將依照申請日期上線,謝謝

此為系統信件,請勿回信。

如有任何疑問,請洽客服電話:0800-009-868,或寄信至客服信箱:mydata@moda.gov.tw。

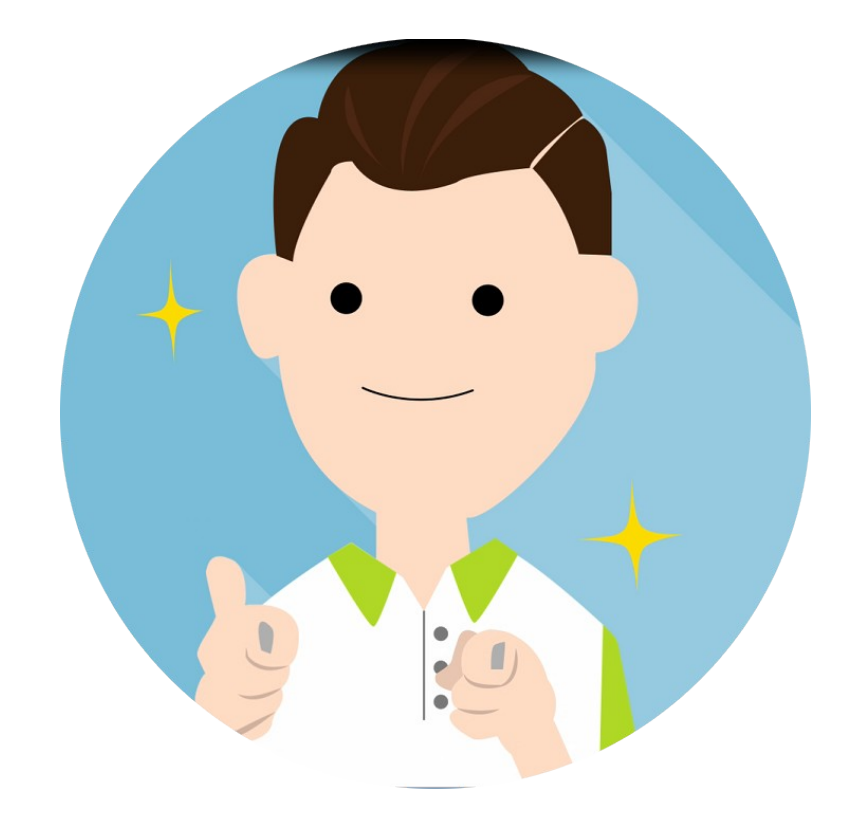

# MyData 我的資料,我做主!

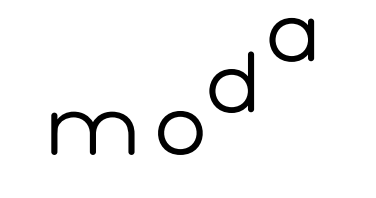

數 位 發 展 部 Ministry of Digital Affairs